# Konfigurieren der SNMP-Engine-ID (Simple Network Management Protocol) für Managed Switches der Serie 300

## Ziel

Simple Network Management Protocol (SNMP) ist ein Internetstandardprotokoll, das zur Verwaltung von Geräten in IP-Netzwerken verwendet wird. SNMP wurde entwickelt, um eine Methode zur Zentralisierung der Verwaltung von TCP/IP-basierten Netzwerken bereitzustellen. Eine SNMP-Engine-ID wird verwendet, um jede SNMPv3-Einheit in einem Netzwerk eindeutig zu identifizieren.Managed Switches der Serie 300 können als SNMPv3-Einheit fungieren und benötigen daher eine Engine-ID, wenn Sie die von SNMP bereitgestellten Funktionen nutzen möchten.

In diesem Artikel wird erläutert, wie Sie eine SNMP Engine-ID für Managed Switches der Serie 300 konfigurieren.

Hinweis: SNMP ist standardmäßig deaktiviert und muss aktiviert werden, bevor Sie die SNMP-Funktionen des Switches verwenden können. Wählen Sie im Webkonfigurationsprogramm Security > TCP/UDP Services aus, und überprüfen Sie, ob SNMP Services aktiviert sind. Weitere Informationen finden Sie im Artikel <u>View TCP/UDP</u> Service Status on 200/300 Series Managed Switches.

## Anwendbare Geräte

·Managed Switches der Serie SF/SG 300

### Softwareversion

·1.3.0.62

### SNMP Engine-ID konfigurieren

Schritt 1: Melden Sie sich beim Webkonfigurationsprogramm an, und wählen Sie **SNMP > Engine ID aus**. Die Seite *Engine-ID* wird geöffnet:

| Engine ID              |                                                                          |                                    |  |  |  |
|------------------------|--------------------------------------------------------------------------|------------------------------------|--|--|--|
| Local Engine II        | <ul> <li>O: O Use Default</li> <li>None</li> <li>User Defined</li> </ul> | (0/64 Hexadecimal Characters Used) |  |  |  |
| Apply Cancel           |                                                                          |                                    |  |  |  |
| Remote Engine ID Table |                                                                          |                                    |  |  |  |
| IP Address             | Engine ID                                                                |                                    |  |  |  |
| 0 results found.       |                                                                          |                                    |  |  |  |
| Add                    | Edit Delete                                                              |                                    |  |  |  |

Schritt 2: Klicken Sie auf das gewünschte Optionsfeld *Lokale Engine-ID*, um die lokale Engine-ID zu definieren. Dies ist die Engine-ID des Switches.

·Use Default (Standard verwenden) - Die Standard-Engine-ID basiert auf der MAC-Adresse des Switches.

·Keine - Es wird keine Engine-ID verwendet.

·Benutzerdefiniert - Geben Sie die Engine-ID des Switches manuell ein. Die Engine-ID muss im Hexadezimalformat eingegeben werden.

Schritt 3: Klicken Sie auf Übernehmen, um die Änderungen zu speichern.

Schritt 4: Klicken Sie in der Remote Engine-ID-Tabelle auf **Hinzufügen**, um die IP-Adresse der Engine-ID eines SNMP-Servers zuzuordnen. Das Fenster *Remote Engine ID hinzufügen* wird angezeigt.

| Server Definition:      | By IP address                                  |
|-------------------------|------------------------------------------------|
| IP Version:             | O Version 6 💽 Version 4                        |
| IPv6 Address Type:      | C Link Local C Global                          |
| Link Local Interface:   | None 💌                                         |
| Server IP Address/Name: | 192.0.2.10                                     |
| Carl Engine ID:         | 800000090: (22/64 Hexadecimal Characters Used) |
| Apply Close             | ]                                              |

Schritt 5: Klicken Sie auf das Optionsfeld für die Methode, die im Feld Serverdefinition für den SNMP-Server verwendet wird. Der Server ist das Gerät, das SNMP-Daten überwacht.

Nach IP-Adresse: Definieren Sie den SNMP-Server mit einer IP-Adresse.

•Nach Name: Definieren Sie den SNMP-Server mit einem Domänennamen. Wenn Sie diese Option auswählen, fahren Sie mit Schritt 9 fort.

Schritt 6: Klicken Sie auf das entsprechende Optionsfeld, um zu bestimmen, welche IP-

Version für die Suche des SNMP-Servers im Feld *IP-Version* verwendet werden soll. Wenn Sie auf Version 4 klicken, fahren Sie mit Schritt 9 fort.

Schritt 7: Klicken Sie auf das entsprechende Optionsfeld, das den Adresstyp im Feld *IPv6-Adresstyp* angibt.

·Link Local (Lokale Verbindung): Eine lokale Adresse einer Verbindung ist eine private IP-Adresse und ist für externe Netzwerke nicht sichtbar.

·Global - Eine globale Unicast-IPv6-Adresse ist eine öffentliche IP-Adresse und steht in anderen Netzwerken zur Verfügung. Wenn Sie auf Global klicken, fahren Sie mit Schritt 9 fort.

Schritt 8: Wählen Sie aus der Dropdown-Liste *Lokale Schnittstelle* für *Verbindung* eine lokale Verbindungsschnittstelle aus. Da lokale Adressen von Verbindungen privat sind, ist die lokale Verbindungsschnittstelle die einzige Quelle, die die lokale Adresse der Verbindung erreichen kann.

Schritt 9: Geben Sie die IP-Adresse oder den Domänennamen des SNMP-Servers ein, der der Engine-ID im Feld *IP-Adresse/Name des Servers* zugeordnet werden soll.

Schritt 10: Geben Sie die Engine-ID im Hexadezimalformat in das Feld *Engine-ID ein*. Die Engine-ID muss mit demselben Gerät übereinstimmen, auf das sich die IP-Adresse oder der Domänenname bezieht.

Schritt 11: Klicken Sie auf **Apply**, um die Einstellungen zu speichern, und klicken Sie dann auf **Close**, um das Fenster *Remote Engine-ID* hinzufügen zu schließen. Die Remote Engine-ID-Tabelle sollte aktualisiert werden.

| Remote Engine ID Table |            |           |        |  |
|------------------------|------------|-----------|--------|--|
|                        | IP Address | Engine ID |        |  |
| 192.0.2.10 80000090    |            |           |        |  |
| Add                    |            | Edit      | Delete |  |

Schritt 12: (Optional) Aktivieren Sie das Kontrollkästchen des gewünschten SNMP-Servers, und klicken Sie auf **Bearbeiten**, um die IP-Adresse oder Engine-ID des SNMP-Servers zu ändern.

Schritt 13: (Optional) Aktivieren Sie das Kontrollkästchen des gewünschten SNMP-Servers, und klicken Sie auf **Löschen**, um den Eintrag aus der Remote Engine-ID-Tabelle zu entfernen.